### Property Owner User Guide for the New Web Site

## Top of Landing Page

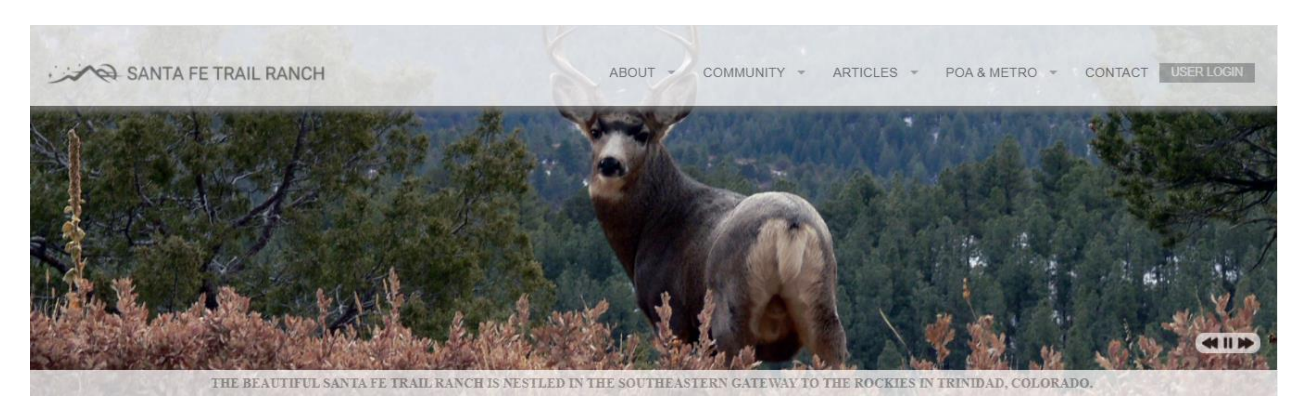

### Menu at bottom of Landing Page

| ABOUT ><br>ABOUT US ><br>OUR WILDIFE ><br>CONTACT US ><br>OUR WEATHER ><br>SFTR MAP ><br>NEARBY ATTRACTIONS ><br>LEGAL DISCLOSURES > | Community ><br>Welcome info ><br>Firewise info ><br>GROUPS ><br>PREPAREDNESS ><br>PET REGISTRY ><br>REVERSE 911 ><br>WEED CONTROL > | ARTICLES ><br>ALL ARTICLES ><br>FIRE SAFETY ><br>HELPFUL HINTS ><br>HISTORY ><br>MAPS ><br>PLANTS & GARDENING ><br>WILDLIFE > | POA & METRO ><br>POA INFO ><br>OFFICERS/MEETINGS ><br>MEETING MINUTES ><br>FINANCIAL REPORTS ><br>ROAD COMMITTEE ><br>METRO INFO ><br>METRO BOARD > |  |  |
|----------------------------------------------------------------------------------------------------|----------------------------------------------------------------------------------------------------|----------------------------------------------------------------------------------------------------|----------------------------------------------------------------------------------------------------|--|--|
| * Nextdoor                                                                                                    | © 2019 SANTA FE RANCH TRAIL, ALL RIGHTS RESERVED                                                                                    |                                                                                                    | SANTA FE TRAIL RANCH                                                                                                    |  |  |
|                                                                                                    |                                                                                                    |                                                                                                    |                                                                                                    |  |  |

### Logging in & Changing your password

In order to log into the system, the first time, you will enter your user name, which is your *first name (space) last name.* You will be required to change your password. A link will be sent to your email, where you will change your password. Note: Check your Junk Mail in your email. Often times the link ends up there.

Each user will need to have their own email address if you want each family member to have their profile and unique access to the site.

# NOTE: Until you have logged in and completed your profile, including your email address, people will not be able to do a property search by your name.

### **Basic Navigation**

On the top of the landing page and the bottom of the page, there are number of menu items, that when selected (clicked on) will expose additional options.

The Property Owner page is accessed by clicking on the User Login (top right of main page) tile which brings you to a Login screen where you will enter your user name and password. Then select "User Menu" to bring you to the screen where you can access the Property Owners Dashboard.

Clicking on Santa Fe Trail Ranch at the top left of the page will bring you back to the main landing page.

### **Available Property Owner Functions**

View Member Dashboard View Alerts View Articles View Area Page View Contact Page View Notifications View About Page View Points of Contact View Ranch History Page View Wildfire Protection Page View Wildlife Page

View Community Information Page View Board Information Page View Community Groups Page Nominate & View nominations for Board

| 3                                 | × |
|-----------------------------------|---|
| Dashboard                         |   |
| Edit User Account & Property Info |   |
| Logout                            |   |

View Governance Page View Legal Disclosure Page View Financial Reports (Nancy's Decision?) View Meeting Minutes View New Property Owners Page View/Search Property Owners Edit OWN Property Owner Request Account

#### Dashboard

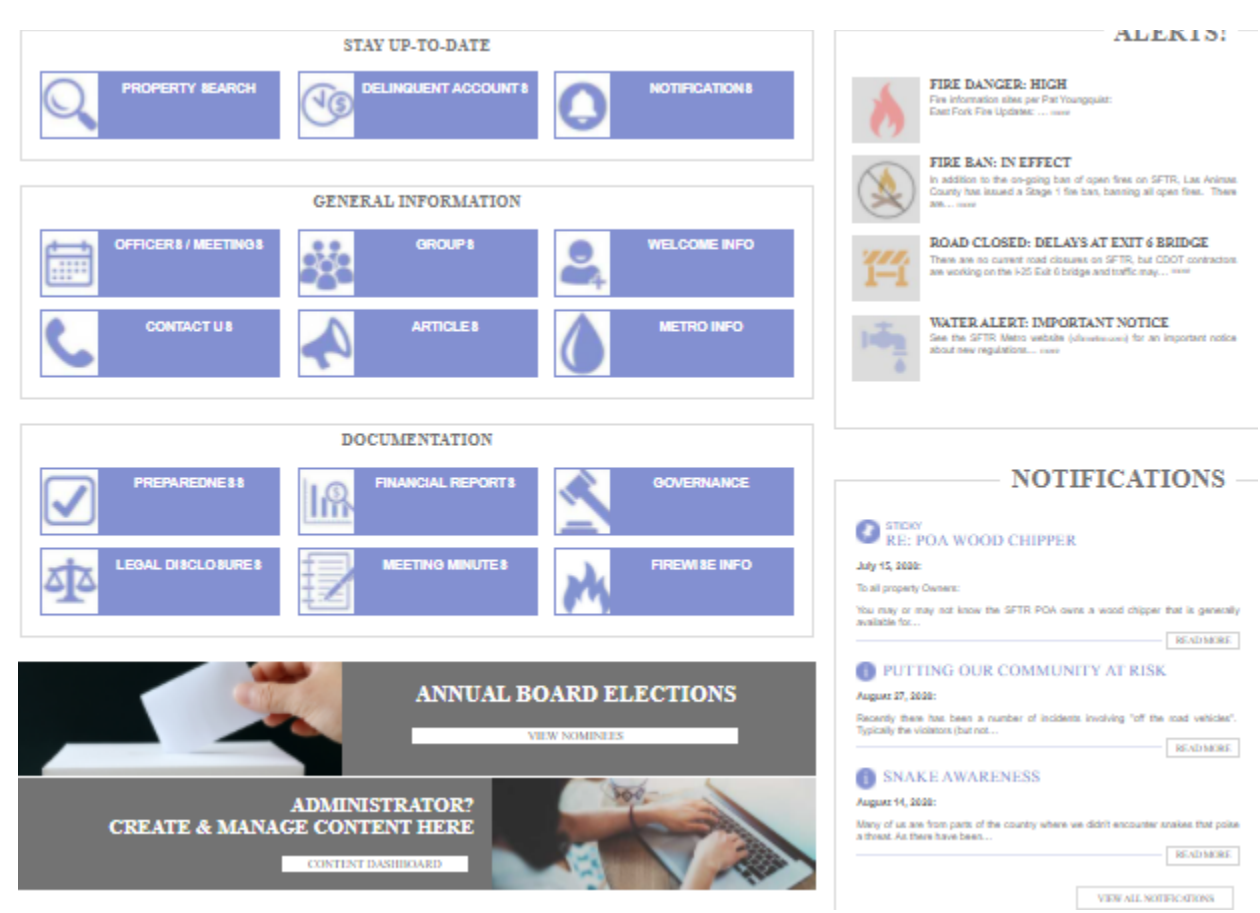

Note: When looking up a lot number / Property Owner instance, the property number, if a single digit, must be preceded by a zero. For instance if B1 it should be entered as B01. This facilitates sorting.

# Making email address available for Property Owners to Look up

In order to make your email address available to other property owners, you must uncheck the "Hold in Confidence" check box in your profile. This must be done by you to expose your email address to other property owners.

| SANTA FE TRAIL RANCH | ABOUT | COMMUNITY - | ARTICLES + | POA & METRO 👻 | CONTACT | ÜSER MENU |
|----------------------|-------|-------------|------------|---------------|---------|-----------|

Step 1:

Select: User Menu

| Dashboard                         | × |
|-----------------------------------|---|
| Edit User Account & Property Info |   |
| Logout                            |   |
|                                   |   |

Step 2: Select "Edit User Account & Property Info"

|               | View | Edit |  |  |  |  |
|---------------|------|------|--|--|--|--|
| BLAKE JOHNSON |      |      |  |  |  |  |

Step 3: Select "Edit"

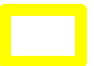

| Edit                                                                                                    |                                                                                                    |                                                                                                    |
|----------------------------------------------------------------------------------------------------|----------------------------------------------------------------------------------------------------|----------------------------------------------------------------------------------------------------|
| Home » User » Blake Johnson » Blake Johnson                                                                             |                                                                                                    |                                                                                                    |
| Property Owner Profile Email                                                                                            |                                                                                                    |                                                                                                    |
| bejmn10@hotmail.com                                                                                                    |                                                                                                    |                                                                                                    |
| This "Property Owner Profile Email" is intended for use as<br>Confidence" checkbox below, if held in confidence, the en | the preferred contact email related to the property at Santa Fe Trail Ranch, it's made available to all owners within the<br>nail will only be viewable to the billing department and site administrators. The User Account "email address" below th | Property Owner Search system unless you check th<br>s one is used for login purposes and site notificati |
| Hold Email in Confidence<br>Check the box to hold your email in confidence                                              |                                                                                                    |                                                                                                    |

Step 4: Uncheck the "Hold in Confidence" check box

Step 5: Select the "Save" button at the bottom of the page.